# TRENDNET

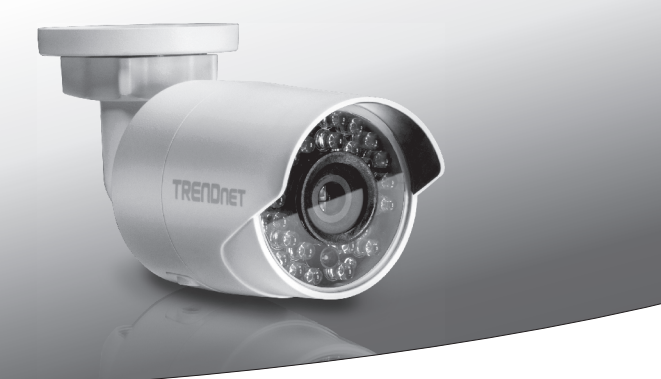

Outdoor 1,3 MP HD Wi-Fi IR Netzwerkkamera

### TV-IP322WI

• Anleitung zur Schnellinstallation (1)

TV-IP322WI (V1) / 07.27.2015

### 1. Bevor Sie Anfangen

Schnellinstallationsanleitung
 Netzwerkkabel (2 m / 6.5 Fuß)
 Netzadapter (12V DC, 1 A)
 Mindestanforderungen

TV-IP322WI

# FRANCAIS

- Computer mit Webbrowser
   CD-ROM-Laufwerk
  - Kabel- oder Wireless-Netzwerk (Wireless-Router oder Access Point mit DHCP-Server)
  - Windows® 10, 8.1, 8, 7, Vista, Mac OS® X (10.6 oder höher)

CD ROM (Hilfsprogramm und Benutzerhandbuch)

Internet Explorer® 9.0 oder höher, Firefox® 13.0 oder höher, Safari® 4.0 oder höher, Chrome™ 24.0 oder höher.

Anmerkung: Der TV-IP322WI unterstützt sowohl externe Stromversorgung als auch Power over Ethernet (PoE). Wenn Sie eine PoE-Netzwerkverbindung verwenden, stellen Sie bitte eine Verbindung zu einem standardmäßigen IEEE 802.3af Netzwerk her.

#### Kostenlose Verwaltungssoftware: TRENDnetVIEW Pro Anforderungen

| Unterstützte Betriebssysteme                                                                                                   | 1-8 Kameras |                  | 9-32 Kameras |                  |
|----------------------------------------------------------------------------------------------------|-------------|------------------|--------------|------------------|
| Unterstutzte Detriebssysteme                                                                                                   | CPU         | Speicher         | CPU          | Speicher         |
| Windows 10 / Windows 8.1<br>Windows 8 / Windows 7<br>Windows Server 2008<br>Windows Vista<br>Windows Server 2003<br>Windows XP | 2GHz        | mind.<br>2GB RAM | 2GHz         | mind.<br>4GB RAM |

#### Kostenlose mobile App: TRENDnet IPView Anforderungen

#### Unterstützte Betriebssysteme

Android (version 4 oder höher) iOS (version 8 oder höher)

# PYCCKM

## 2. WiFi-Installation

- 1. Verbinden Sie Ihren Computer mit Ihrem Netzwerk.
- Installieren oder befestigen Sie die IP-Kamera erst dann, wenn Sie die unten stehenden Installationsschritte abgeschlossen haben. Stellen Sie die Kamera vorübergehend neben Ihren Computer.
- 3. Legen Sie die CD in Ihr CD-ROM-Laufwerk ein und starten Sie das Einrichtungsprogramm.
- 4. Wählen Sie aus dem Aufklappmenü die gewünschte Sprache aus.
- 5. Klicken Sie auf Kamera installieren (Install Camera).

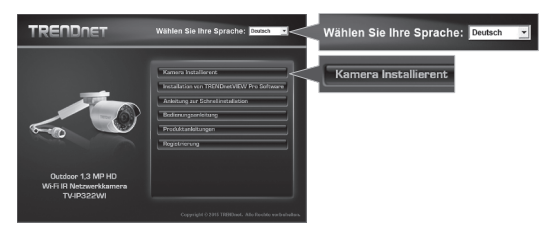

6. Schreiben Sie die MAC-Adresse auf.

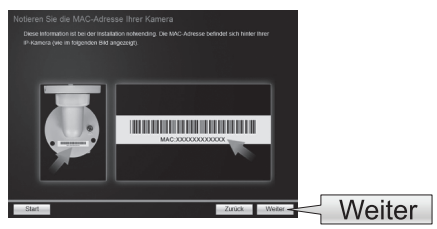

 Wählen Sie "Kamera manuell mit Ihrem Wireless-Netzwerk verbinden". (Anweisungen zur WPS Wi-Fi-Installation finden Sie im Benutzerhandbuch)

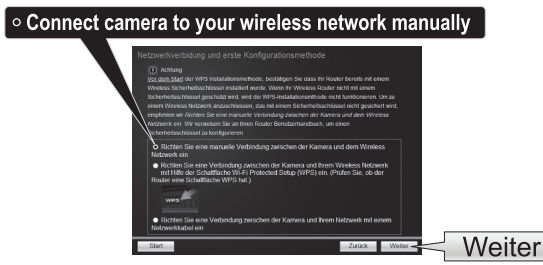

 Schließen Sie ein Kabel am Netzwerkport der Kamera an und verbinden Sie das Kabel dann mit Ihrem Router. Verbinden Sie den Netzadapter mit der Kamera. Die IR-LEDs leuchten schwach rot auf. Warten Sie 60 Sekunden, während die Kamera hochfährt und klicken Sie dann auf Weiter (Next).

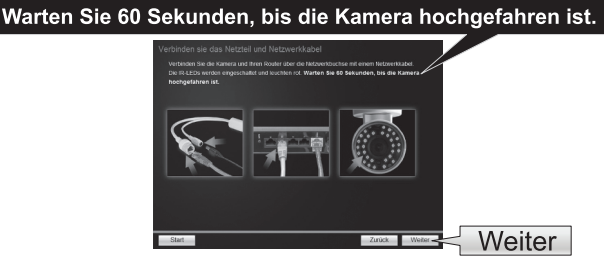

9. Wählen Sie Ihre Kamera aus und klicken Sie auf Weiter (Next).

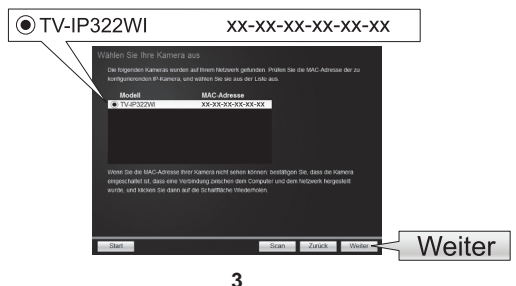

10. Wählen Sie DHCP aus und klicken Sie auf Weiter (Next).

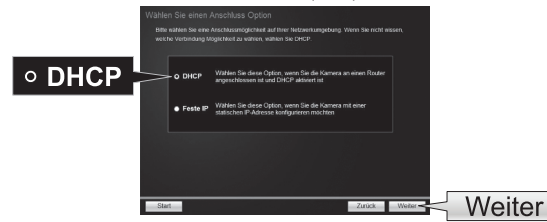

11. Setzen Sie den Haken in die Box Passwort ändern, um das Zugangspasswort für die Verwaltungsschnittstelle der Kamera zu ändern. Geben Sie ein neues Passwort ein, bestätigen Sie das neue Passwort und klicken Sie auf Weiter (Next).

|                   | Kernmon (all section) for a series a sector. If the many sector is the sector of the sector of the sector is the sector of the sector is the sector of the sector is the sector is the   |
|-------------------|----------------------------------------------------------------------------------------------------|
| ✓ Passwort ändern | Administration International International I |
|                   |                                                                                                    |

12. Wählen Sie Ihr Wireless-Netzwerk aus dem Aufklappmenü Verfügbare Wireless-Netzwerke aus. Fall Sie Ihr Wireless-Netzwerk nicht auf der Liste sehen, klicken Sie bitte auf Suche wiederholen (Rescan). Falls Ihr Netzwerk verschlüsselt ist, geben Sie bitte Ihr Wireless-Netzwerkpasswort ein. Klicken Sie dann auf Weiter (Next).

|                             | Verfügbare Wireless Netzwerke                                                                                                    | TRENDnet82 | 8_2.4GHz_7UG3       | $\checkmark$    |
|-----------------------------|----------------------------------------------------------------------------------------------------|------------|---------------------|-----------------|
| Passwort des Wireless Netzw | erkes •••••                                                                                                    |            |                     |                 |
|                             | Rothers Sie eine Verbindung zusichen der Kamera und dem Wei<br>Natzuerit ein<br>Weitigkeit Heinkunsten aus der Displanet Late infoguse Weiten betrachte aus<br>Verbigkeit Weiten beitranete Infoguse Verbindung der Verbindung der Verbindung |            | Suche wie<br>Weiter | <u>derholen</u> |

#### 13. Trennen Sie das Netzwerkkabel von der Kamera. Klicken Sie dann auf Weiter (Next).

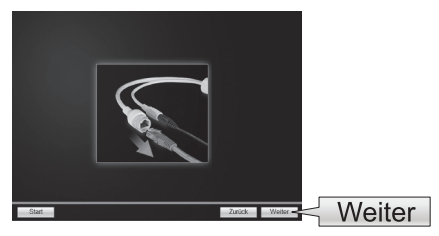

14. Die Ersteinrichtung ist damit abgeschlossen. Ihre Kamera ist jetzt mit Ihrem Netzwerk verbunden. Geben Sie den Benutzernamen "admin" und das Passwort ein, das Sie soeben geändert haben.

|                               | Windows Security                                                                                                    |       |
|-------------------------------|----------------------------------------------------------------------------------------------------|-------|
| Lokaler Zugri                 | Autorum.4009<br>The server SIA 30.333 is askipg for your user name and password. The<br>server reports that it is from TP-4P322ME. |       |
| Wenn DHCP-b<br>die Kamera die | e textee                                                                                                    | admir |
|                               | Revenber ny cedentais                                                                                                    |       |
|                               | OK Carcel                                                                                                    |       |

15. Klicken Sie auf den Hyperlink, um Zugriff auf die Verwaltungsseite zu bestätigen. Damit wird ein Webbrowser geöffnet. Sie müssen ein Plug-In herunterladen und installieren, um Video sehen zu können. Bitte lesen Sie den nächsten Abschnitt Installation des Webbrowser-Plug-Ins für Kameraverwaltungsschnittstelle. Minimieren Sie den Webbrowser, um mit der Installation fortzufahren und klicken Sie auf Weiter (Next).

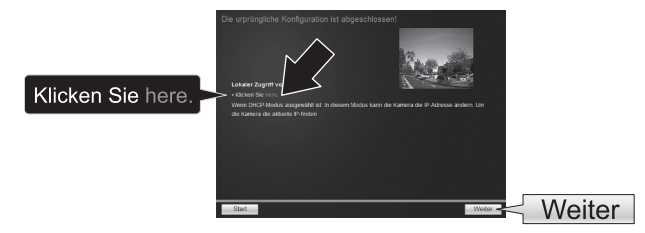

16. Herzlichen Glückwunsch! Ihre Kamera kann jetzt an ihrem endgültigen Bestimmungsort aufgestellt werden. Scannen Sie den QR-Code, um eine kostenlose mobile App herunterzuladen, mit der Sie die Kamera über Ihr Mobilgerät ansehen können. Klicken Sie auf Fertig stellen (Finish), um den Einrichtungsassistenten zu schließen.)

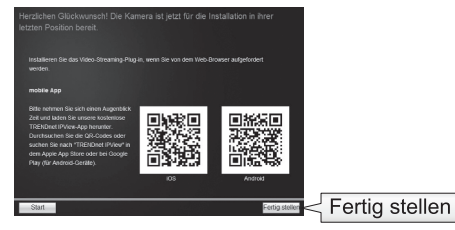

17. Um mehrere Kameras zu installieren oder weitere fortgeschrittene Funktionen zu nutzen, installieren Sie bitte die TRENDnetView Pro Software. Wählen Sie bitte aus dem Autorun-Menü der CD Installation der TRENDnetVIEW Pro Software aus, um mit der Installation zu beginnen. Weitere Informationen finden Sie im Benutzerhandbuch auf der CD.

#### Anmerkung:

- Informationen zu fortgeschrittenen Verwaltungsfunktionen finden Sie im Benutzerhandbuch.
- Es sind zwei Benutzerhandbücher enthalten: eins f
  ür die Kamera und eins f
  ür die TRENDnetVIEW Pro Software.
- Wenn Sie Live-Video über einen Webbrowser ansehen, werden Sie aufgefordert, den Plug-In zu installieren, um alle Funktionen nutzen zu können.
- Wir empfehlen, dass Sie für Fernzugriff auf Ihre Kamera einen dynamischen DNS-Service einrichten. Informationen dazu finden Sie in den Benutzerhandbüchern für Ihren Router und die IP-Kamera.

## 3. PoE - Installation

Siehe Benutzerhandbuch.

## 4. Installation des Webbrowser-Plug-Ins für Kameraverwaltungsschnittstelle

#### **Windows**

- 1. Öffnen Sie die Verwaltungsschnittstelle der Kamera.
- 2. Geben Sie Ihren Benutzernahmen und Ihr Passwort ein. Klicken Sie dann auf OK.

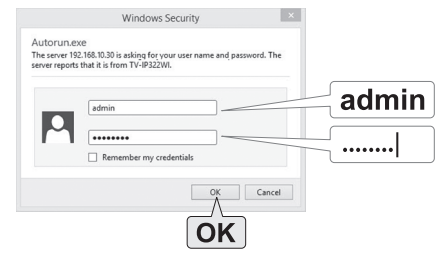

 Klicken Sie auf den Link, um den Plug-In herunterzuladen und folgen Sie den Anweisungen, um mit der Installation fortzufahren.

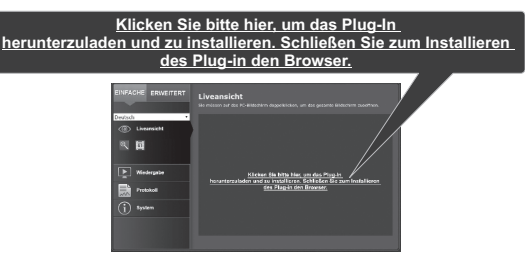

4. Klicken Sie auf Finish (Abschließen).

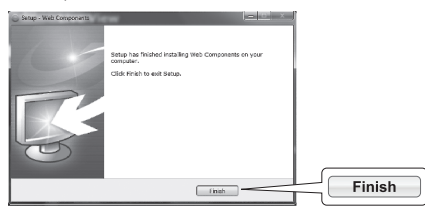

5. Starten Sie den Browser neu, um die Live-Ansicht zu sehen.

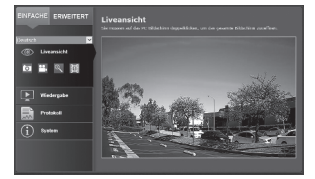

### Mac OS X

- 1. Öffnen Sie die Verwaltungsschnittstelle der Kamera.
- 2. Geben Sie Ihren Benutzernahmen und Ihr Passwort ein. Klicken Sie dann auf Login (Einloggen).

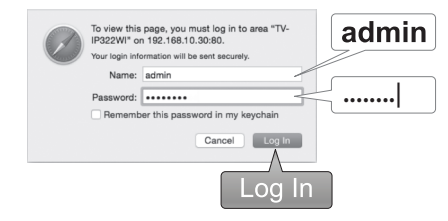

 Klicken Sie auf den Link, um den Plug-In herunterzuladen (falls Sie zum Zeitpunkt der Einrichtung keine Internetverbindung haben, finden Sie den Plug-In auch auf der CD im Verzeichnis / Mac.)

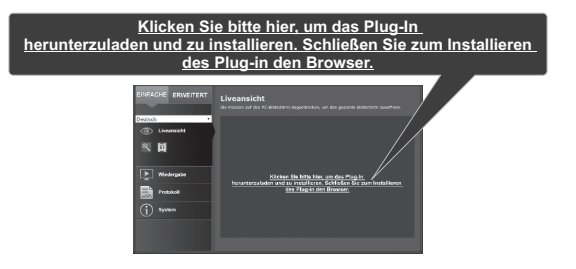

4. Doppelklicken Sie auf die Datei WebComponents.pkg und folgen Sie den Anweisungen, um mit der Installation fortzufahren.

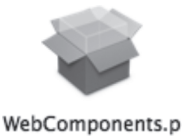

kg

5. Klicken Sie auf Close (Schließen).

|                                                                                                    | Install WebDomponents The installation was completed successfully. |       |
|----------------------------------------------------------------------------------------------------|--------------------------------------------------------------------|-------|
| <ul> <li>Introduction</li> <li>Destination Select</li> <li>Instaliation Type</li> <li>Instaliation</li> <li>Summary</li> </ul> | The installation was successful.                                   |       |
|                                                                                                    | The software was installed.                                        |       |
|                                                                                                    | Go Bark                                                            | Close |

6. Starten Sie den Browser neu, um die Live-Ansicht zu sehen.

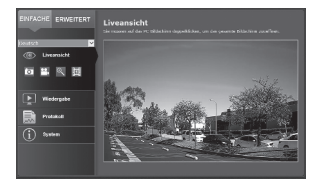

## ENGLISH

## PVCCKU

### 5. Wifi Kamerabefestigung

Anmerkung: Im Benutzerhandbuch finden Sie Tipps zur Einstellungen des Kamerablickwinkels. Bitte konfigurieren Sie die Kamera zunächst, bevor Sie sie befestigen.

- Falls Sie über Wi-Fi installieren, stellen Sie bitte sicher, dass Sie auf Ihrem Mobilgerät noch mindestens zwei Balken Wi-Fi-Empfang von Ihrem Wi-Fi-Netzwerk haben.
- Lockern Sie die verstellbare Mutter und bringen Sie die Kamera manuell in die gew
  ünschte Position.

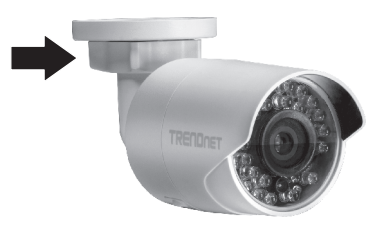

3. Legen Sie die mitgelieferte Schablone auf die Wand oder Decke auf.

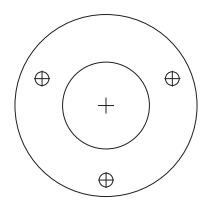

- Bohren Sie an den in der Vorlage markierten Positionen Löcher f
  ür die mitgelieferten D
  übel. Vergewissern Sie sich, dass die Bohrerspitze der Gr
  öße der mitgelieferten D
  übel entspricht.
- 5. Sie können Ihr Kabel entweder von der Rückseite der Kamera verlegen oder durch die Seite der Basis. Falls Sie letzteres tun, gehen Sie direkt zu Schritt 6. Bohren Sie ein Loch für die Kabel in die Wand.
- 6. Führen Sie die Kamerakabel durch das Loch.
- 7. Schließen Sie den Netzadapter an die Stromversorgungsbuchse der Kamera an.

- 8. Stecken Sie die mitgelieferten Dübel in die Löcher.
- Richten Sie die Halterung an den D
  übeln aus und befestigen Sie dann die Kamera mit den mitgelieferten Schrauben an der Befestigungsplatte.

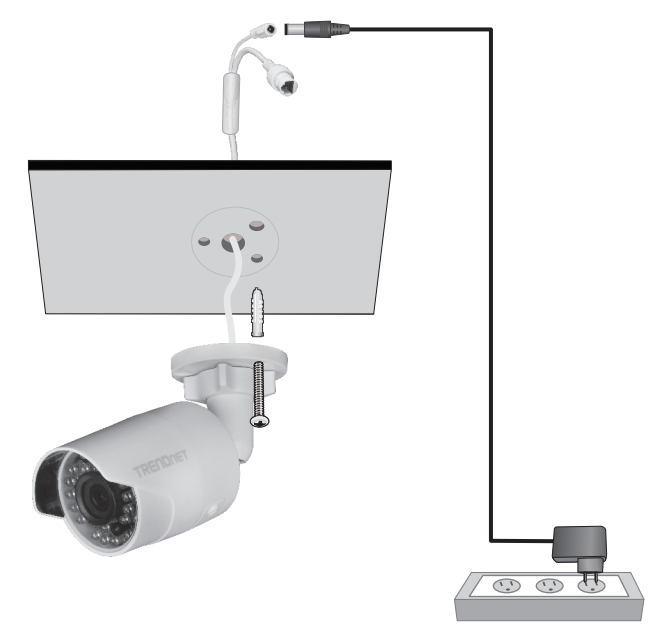

- 10. Dichten Sie den Rand der Kamerabasis mit wetterfestem Dichtmittel ab.
- 11. Lockern Sie den Befestigungsring, um den Winkel zu justieren und drehen Sie ihn fest, um die Position nach Justierung zu halten.

#### **GPL/LGPL General Information**

This TRENDnet product includes free software written by third party developers. These codes are subject to the GNU General Public License ("GPL") or GNU Lesser General Public License ("LGPL"). These codes are distributed WITHOUT WARRANTY and are subject to the copyrights of the developers. TRENDnet does not provide technical support for these codes. The details of the GNU GPL and LGPL are included in the product CD-ROM.

Please also go to (http://www.gnu.org/licenses/gpl.txt) or (http://www.gnu.org/licenses/lgpl.txt) for specific terms of each license.

The source codes are available for download from TRENDnet's web site (http://trendnet.com/downloads/list\_gpl.asp) for at least three years from the product shipping date.

You could also request the source codes by contacting TRENDnet. 20675 Manhattan Place, Torrance, CA 90501, USA. Tel: +1-310-961-5500 Fax: +1-310-961-5511

#### Informations générales GPL/LGPL

Ce produit TRENDnet comprend un logiciel libre gratuit par des programmeurs tiers. Ces codes sont sujet à la GNU General Public License ("GPL" Licence publique générale GNU) ou à la GNU Lesser General Public License ("LGPL" Licence publique générale limitée GNU). Ces codes sont distribués SANS GARANTIE et sont sujets aux droits d'auteurs des programmeurs. TRENDnet ne fournit pas d'assistance technique pour ces codes. Les détails concernant les GPL et LGPL GNU sont repris sur le CD-ROM du produit.

Veuillez également vous rendre en (http://www.gnu.org/licenses/gpl.txt) ou en (http://www.gnu.org/licenses/lgpl.txt) pour les conditions spécifiques de chaque licence.

Les codes source sont disponibles au téléchargement sur le site Internet de TRENDnet web site (http://trendnet.com/downloads/list\_gpl.asp) durant au moins 3 ans à partir de la date d'expédition du produit.

Vous pouvez également demander les codes source en contactant TRENDnet. 20675 Manhattan Place, Torrance, CA 90501, USA. Tel: +1-310-961-5500 Fax: +1-310-961-5511

#### Allgemeine Informationen zu GPL/LGPL

Dieses Produkt enthält die freie Software "netfilter/iptables" (© 2000-2004 netfilter project http://www.netfilter.org) und die freie Software \_Linux\_mtd" (Memory Technology Devices) Implementation (© 2000 David Woodhouse), erstmals integriert in Linux Version 2.4.0-test 3 v 10.07.2000 (http://www.kernel.org/pub/linux/kernel/v2.4/lold-test-kernels/linux-2.4.0-test3.tar.bz2), sowie weitere freie Software. Sie haben durch den Erwerb dieses Produktes keinerfei Gewährleistungsansprüche gegen die Berechtigten an der oben genannten Software erworben; weil diese die Software kostenfrei lizenzieren gewähren sie keine Haftung gemäß unten abgedruckten Lizenzbedingungen. Die Software darf von jedermann im Quell-und Objektcode unter Beachtung der Lizenzbedingungen der GNU General Public License Version 2, und CNU Lesser General Public License (LGPL) vervieflätligt, verbreitet und verarbeitet werden.

Die Lizenz ist unten im englischsprachigen Originalwortlaut wiedergegeben. Eine nichtoffizielle Übersetzung in die deutsche Sprache finden Sie im Internet unter (http://www.gnu.de/documents/gpl-2.0.de.html). Eine allgemeine öffentliche GNU Lizenz befindet sich auch auf der mitgelieferten CD-ROM.

Sie können Quell-und Objektode der Software für mindestens drei Jahre auf unserer Homepage www.trendnet.com im Downloadbereich (http://trendnet.com/langen/downloads/list\_gpl.asp) downloadend. Sofern Sie nicht über die Möglichkeit des Downloads verfügen können Sie bei TRENDnet.

20675 Manhattan Place, Torrance, CA 90501 -U.S.A -, Tel.: +1-310-961-5500, Fax: +1-310-961-5511 die Software anfordern.

#### Información general sobre la GPL/LGPL

Este producto de TRENDnet incluye un programa gratuito desarrollado por terceros. Estos códigos están sujetos a la Licencia pública general de GNU ("GPL") o la Licencia pública general limitada de GNU ("LGPL"). Estos códigos son distribuidos SIN GARANTIA y están sujetos a las leyes de propiedad intelectual de sus desarrolladores. TRENDnet no ofrece servicio técnico para estos códigos. Los detalles sobre las licencias CPL y LGPL de GNU se incluyen en el CD-ROM del producto.

Consulte también el (http://www.gnu.org/licenses/gpl.txt) ó el (http://www.gnu.org/licenses/lgpl.txt) para ver las cláusulas específicas de cada licencia.

Los códigos fuentes están disponibles para ser descargados del sitio Web de TRENDnet (http://trendnet.com/downloads/list\_gpl.asp) durante por lo menos tres años a partir de la fecha de envío del producto.

También puede solicitar el código fuente llamando a TRENDnet. 20675 Manhattan Place, Torrance, CA 90501, USA. Tel: +1-310-961-5500 Fax: +1-310-961-5511

#### Общая информация о лицензиях GPL/LGPL

В состав данного продукта TRENDnet входит бесплатное программное обеспечение, написанное сторонними разработчиками. Это ПО распространяется на усповиях лицензий GNU General Public License ("GPL") или GNU Lesser General Public License ("LGPL"). Программы распространяются БЕЗ ГАРАНТИИ и охраняются авторскими правами разработчиков. TRENDnet не оказывает техническую поддержку этого программного обеспечения. Подробное описание лицензий GNU GPL и LGPL можно найти на компакт-диске, припатаемом к продукту.

В пунктах (http://www.gnu.org/licenses/gpl.txt) и (http://www.gnu.org/licenses/lgpl.txt) изложены конкретные условия каждой из лицензий.

Исходный код программ доступен для загрузки с веб-сайта TRENDnet (http://trendnet.com/downloads/list\_gpl.asp) в течение, как минимум, трех лет со дня поставки продукта.

Кроме того, исходный код можно запросить по адресу TRENDnet. 20675 Manhattan Place, Torrance, CA 90501, USA. Tel: +1-310-961-5500 Fax: +1-310-961-5511

#### GPL/LGPL informações Gerais

Este produto TRENDnet inclui software gratuito desenvolvido por terceiros. Estes códigos estão sujeitos ao GPL (GNU General Public License) ou ao LGPL (GNU Lesser General Public License). Estes códigos são distribuídos SEM GARANTIA e estão sujeitos aos direitos autorais dos desenvolvedores. TRENDnet não presta suporte técnico a estes códigos. Os detalhes do GNU GPL e do LGPL estão no CD-ROM do produto. Favor acessar http://www.gnu.org/licenses/gpl.txt ou http://www.gnu.org/licenses/lgpl.txt para os termos específicos de cada licença.

Os códigos fonte estão disponíveis para download no site da TRENDnet (http://trendnet.com/langen/downloads/list\_gpl.asp) por pelo menos três anos da data de embarque do produto.

Você também pode solicitar os códigos fonte contactando TRENDnet, 20675 Manhattan Place, Torrance, CA 90501, USA. Tel: +1-310-961-5500, Fax: +1-310-961-5511.

#### GPL/LGPL üldinformatsioon

See TRENDneti toode sisaldab vaba tarkvara, mis on kirjutatud kolmanda osapoole poolt. Koodid on allutatud GNU (General Public License) Üidise Avaliku Litsentsi (GPL) või GNU (Lesser General Public License) ("LGPL") Vähem Üldine Avalik Litsentsiga. Koode vahendatakse ILMA GARANTIITA ja need on allutatud arendajate poolt. TRENDnet ei anna koodidele tehnilist tuge. Detailsemat infot GNU GPL ja LGPL kohta leiate toote CD-ROMII. Infot mõlema litsentsi spetsiifiliste terminite kohta leiate (http://www.gnu.org/licenses/gpl.txt) või (http://www.gnu.org/licenses/gpl.txt).

Infot mölema litsensti spetsifilijste terminite kohta leiate (http://www.gnu.org/licenses/gpl.txt) või (http://www.gnu.org/licenses/lgpl.txt). Lähtekoodi on võimalik alla laadida TRENDneti kodulehelt (http://trendnet.com/langen/downloads/list\_gpl.asp) kolme aasta jooksul alates toote kättesaamise kuupäevast.

Samuti võite lähtekoodi paluda TRENDneti'lt, 20675 Manhattan Place, Torrance, CA 90501, USA. Tel: +1-310-961-5500, Fax: +1-310-961-5511.

## TRENDNET

#### Limited Warranty

TRENDnet warrants its products against defects in material and workmanship, under normal use and service, for the following length of time from the date of purchase. Warranty: 3 year limited warranty (When Applicable: 1 year warranty for power adapter, power supply, and cooling fan components.) Visit TRENDnet.com to review the full warranty policy, rights, and restrictions for this product.

#### Garantie Limitée

TRENDnet garantit ses produits contre les défauts matériels et de fabrication, dans des conditions normales d'utilisation et de service, pour les durées suivantes, à compter de la date de leur achat. L'imitée: 3 ans de garantie limitée (Si applicable: 1 an de garantie sur l'adaptateur secteur, l'alimentation en énergie et les composants du ventilateur de refroidissement.) Visitez TRENDnet.com pour lire la politique complète de garantie, les droits et les restrictions s'appliquant à ce produit.

#### Begrenzte Garantie

TRENDnet garantiert, dass seine Produkte bei normaler Benutzung und Wartung während der nachfolgend genannten Zeit ab dem Kaufdatum keine Material- und Verarbeitungsschäden aufweisen. Garantie: 3-Jahres-Garantie (Soweit zutreffend: 1 Jahr Garantie für Netzteil, Stromkabel und Ventilator.) Alle Garantiebedingungen, Rechte und Einschränkungen für dieses Produkt finden Sie auf TRENDnet.com.

#### Garantía Limitada

TRENDnet garantiza sus productos contra defectos en los materiales y mano de obra, bajo uso y servicio normales, durante el siguiente periodo de tiempo a partir de la fecha de compra. Garantía: 3 años (Cuando proceda: 1 año de garantía para componentes de adaptadores de corriente, fuente de alimentación y ventiladores de refrigeración.) Visite TRENDnet.com para revisar la política de garantía, derechos y restricciones para este producto.

#### Ограниченная гарантия

Гарантия компании TRENDnet распространяется на дефекты, возникшие по вине производителя, при соблюдении условий эксплуатации и обслуживания в течение установленного периода с момента приобретения. (Продукт: Ограниченная гарантия: Трехлетняя ограниченная гарантия (Распространяется: На протяжении 1 года на силовые адаптеры, источники питания и компоненты вентилятора охлаждения) Полную версию гарантийных обязательств, а также права пользователя и ограничения при эксплуатации данного продукта контрите на вебсайте TRENDnet.com.

#### Garantia Limitada

TRENDnet garante seus produtos contra defeitos em material e mão de obra, sob condições normais de uso e serviço, pelo seguinte tempo a partir da data da compra. Carantia: Garantia limitada de 3 anos. (Quando aplicável: 1 ano de garantia para adaptador de tensão, fonte e componentes de ventoinhas). Visite TRENDnet.com para conhecer a política de garantia completa, direitos e restrições para este produto.)

#### Piiratud garantii

TRENDneti tavatingimustes kasutatavatel ja hooldatavatel toodetel on järgmise ajavahemiku jooksul (alates ostukuupäevast) tootmis-ja materjaildefektide garantii. garantii: 3-aastane piiratud garantii. (Garantii kohaldatakse: toiteadapteri, toiteallika ja jahutusventilaatori osadel on 1-aastane garantii.) Täisgarantii põhimõtete, õiguste ja piirangute kohta leiate lisateavet saidilt TRENDnet.com.

## TRENDNET

#### Гарантія компанії

Гарантія компанії TRENDnet поширюється на дефекти, що виникли з вини виробника, при дотриманні умов експлуатації та обслуговування протягом встановленого періоду з моменту придбання. (Продукт: Обмежена гарантія: 3 роки обмеженої гарантії (Поширюється: Протягом 1 року на силові адаптери, джерела живлення і компоненти вентилятора охолодження) Повну версію гарантійних зобов'язань, а також права користувача та обмеження при експлуатації даного продукту дивіться на вебсайті TRENDnet.com.

#### Certifications

This device can be expected to comply with Part 15 of the FCC Rules provided it is assembled in exact accordance with the instructions provided with this kit.

Operation is subject to the following conditions:

- (1) This device may not cause harmful interference
- (2) This device must accept any interference received including interference that may cause undesired operation.

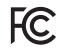

C€ ERE

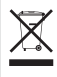

Waste electrical an electronic products must not be disposed of with household waste. Please recycle where facilities exist. Check with your Local Authority or Retailer for recycling advice. Applies to PoE Products Only: This product is to be connected only to PoE networks without routing to the outside plant.

#### Note

The Manufacturer is not responsible for any radio or TV interference caused by unauthorized modifications to this equipment. Such modifications could void the user's authority to operate the equipment.

#### Advertencia

En todos nuestros equipos se mencionan claramente las caracteristicas del adaptador de alimentacón necesario para su funcionamiento. El uso de un adaptador distinto al mencionado puede producir daños físicos y/o daños al equipo conectado. El adaptador de alimentación debe operar con voltaje y frecuencia de la energia electrica domiciliaria exitente en el país o zona de instalación.

Technical Support If you have any questions regarding the product installation, please contact our Technical Support. Toll free US/Canada: 1-866-845-3673 Regional phone numbers available at www.trendnet.com/support Product Warranty Registration Please take a moment to register your product online. Go to TRENDnet's website at: http://www.trendnet.com/register

TRENDnet 20675 Manhattan Place, Torrance, CA 90501. USA Copyright © 2015. All Rights Reserved. TRENDnet.